# A guide to uploading resources to FROG

By adding resource to frog, it is possible for your department areas to access all of the same resources that they can assign to their classes/students. This document has 3 different methods that detail how to upload resources to frog.

# Method 1:

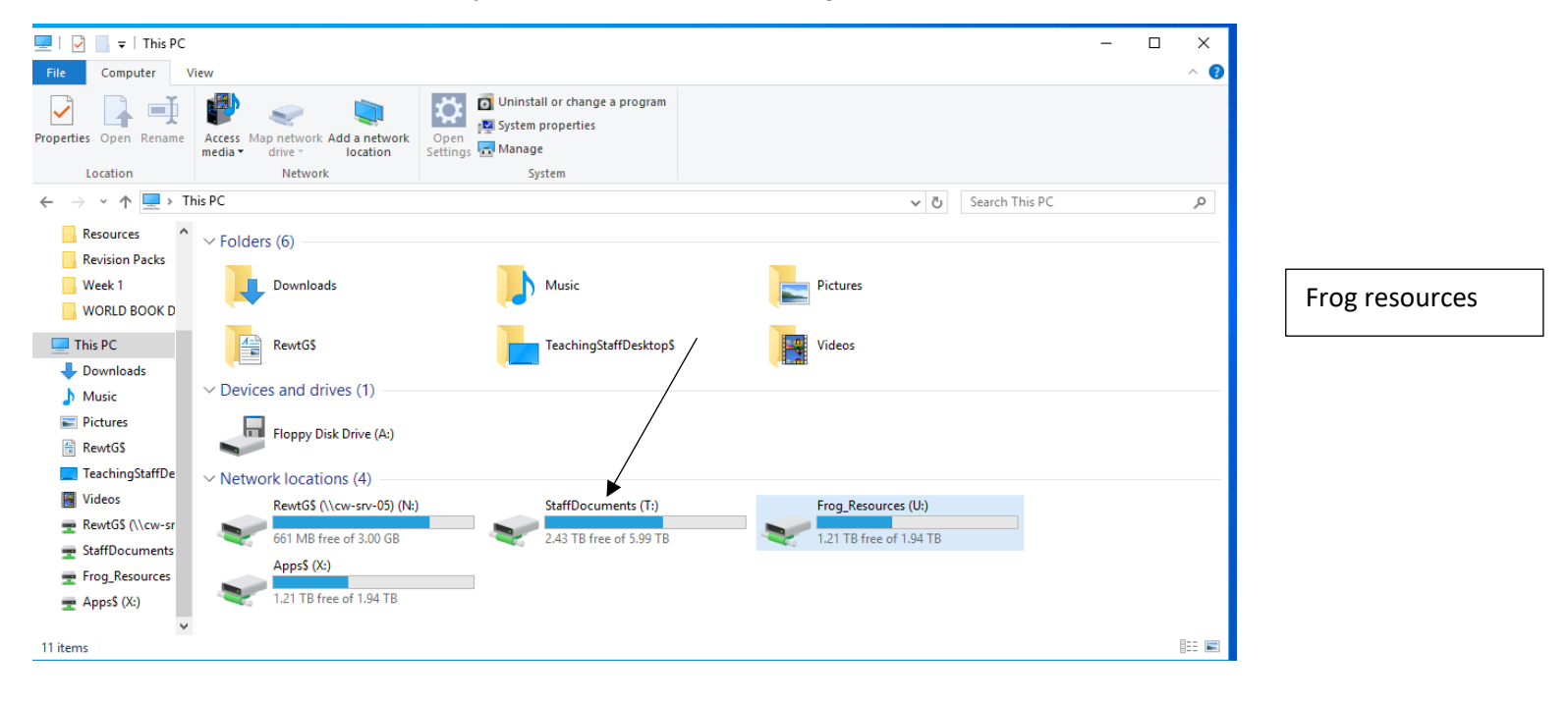

1. Open My Computer and select "Frog Resources"

2. Choose and open your subject area's Frog folder.

| 🛫   📝 📙 🔻   Frog_Resou    | irces (U:)                         |                        |                  |                           |            |                                                                                                    |                                         |    | -                          | ×           |
|---------------------------|------------------------------------|------------------------|------------------|---------------------------|------------|----------------------------------------------------------------------------------------------------|-----------------------------------------|----|----------------------------|-------------|
| File Home Share           | View                               |                        |                  |                           |            |                                                                                                    |                                         |    |                            | ^ 🕐         |
| Pin to Quick Copy Paste   | Cut<br>Copy path<br>Paste shortcut | Copy<br>to             | ne New folder    | ew item ▼<br>asy access ▼ | Properties | ┏ Open ▼<br>Define Provident Provident Providen | Select all Select none Invert selection | n  |                            |             |
| Clipboard                 |                                    | Organize               | Net              | N                         | Op         | en                                                                                                    | Select                                  |    |                            |             |
| ← → × ↑ Ξ > This          | PC > Frog_Resources (I             | J:)                    |                  |                           |            |                                                                                                    | · · · · · · · · · · · · · · · · · · ·   | ۰Ö | Search Frog_Resources (U:) | م<br>ر      |
| Resources                 | Name                               |                        | Date modified    | Туре                      |            | Size                                                                                                    |                                         |    |                            | ^           |
| Revision Packs            | s                                  |                        | 21/06/2016 13:20 | File fold                 | er         |                                                                                                    |                                         |    |                            |             |
| Week 1                    | Science                            |                        | 10/02/2020 09:48 | File folde                | er         |                                                                                                    |                                         |    |                            |             |
| WORLD BOOK D              | Showcase                           |                        | 11/07/2018 15:33 | File fold                 | er         |                                                                                                    |                                         |    |                            |             |
|                           | Sixth Form                         |                        | 22/08/2019 21:48 | File folde                | er         |                                                                                                    |                                         |    |                            |             |
| This PC                   | Sociology                          |                        | 10/02/2020 11:56 | File fold                 | er         |                                                                                                    |                                         |    |                            |             |
| Downloads                 | Spanish                            |                        | 12/12/2019 14:46 | File folde                | er         |                                                                                                    |                                         |    |                            |             |
| 👌 Music                   | Style                              |                        | 16/08/2019 11:34 | File fold                 | er         |                                                                                                    |                                         |    |                            |             |
| Pictures                  | test                               |                        | 12/12/2019 14:44 | File fold                 | er         |                                                                                                    |                                         |    |                            |             |
| RewtG\$                   | The Design & Tech                  | nology Department      | 11/03/2020 14:18 | File fold                 | er         |                                                                                                    |                                         |    |                            |             |
| TeachingStaffDe           | Travel and Tourism                 |                        | 27/03/2019 14:53 | File fold                 | er         |                                                                                                    |                                         |    |                            |             |
| Videos                    | UCAS help and reso                 | urces                  | 13/10/2017 12:20 | File fold                 | er         |                                                                                                    |                                         |    |                            |             |
| ReutGS () course          | Year 9 CL2                         |                        | 09/06/2017 10:02 | File fold                 | 21         |                                                                                                    | _                                       |    |                            |             |
|                           | 1 OT AS Pure Mathem                | atics Practice Paper A | 16/08/2019 11:44 | Shortcut                  |            | 2 K                                                                                                    | B                                       |    |                            |             |
| T StaffDocuments          | 1. England in 1485                 |                        | 06/09/2018 14:49 | Microso                   | t PowerP   | 665 K                                                                                                    | .B                                      |    |                            |             |
| Frog_Resources            | 1.0/b GCSE Maths 1                 | MA1 2H - June 2018     | 22/05/2019 09:02 | Microso                   | t Word 9   | 1,859 K                                                                                                    | B                                       |    |                            |             |
| 🛖 Apps\$ (X:)             | 102a A level Mathem                | atics Practice Paper B | 16/08/2019 11:41 | Shortcut                  |            | 2 K                                                                                                    | .B                                      |    |                            |             |
| ~                         | 2. Henry's accession               | to throne              | 09/09/2018 08:18 | Microso                   | t PowerP   | 14,961 K                                                                                                    | R                                       |    |                            | ~           |
| 132 items 1 item selected |                                    |                        |                  |                           |            |                                                                                                    |                                         |    |                            | == <b> </b> |

| 📙   🛃 📙 🖛   Science               |                                   |                 |                             |                    |                 |                                       |                                            |     |                | - | $\times$   |
|-----------------------------------|-----------------------------------|-----------------|-----------------------------|--------------------|-----------------|---------------------------------------|--------------------------------------------|-----|----------------|---|------------|
| File Home Shar                    | e View                            |                 |                             |                    |                 |                                       |                                            |     |                |   | ^ <b>(</b> |
| Pin to Quick Copy Paste<br>access |                                   | Delete Rename   | New<br>New<br>folder<br>New | item •<br>access • | Properties<br>• | <mark>⊨</mark> Open ▼<br>≥ Edit<br>en | Select all<br>Select none<br>Invert select | ion |                |   |            |
| ← → × ↑                           | his PC > Frog_Resources (U:) > Sc | ience           |                             |                    |                 |                                       |                                            | 5 V | Search Science |   | Q          |
| Resources                         | Name                              | D               | ate modified                | Type               |                 | Size                                  |                                            |     |                |   |            |
| Revision Packs                    | A-Level                           | 2               | 3/07/2018 14:25             | File fold          | er              |                                       |                                            |     |                |   |            |
| Week 1                            | GCSE                              | 03              | 3/02/2020 09:38             | File fold          | er              |                                       |                                            |     |                |   |            |
| WORLD BOOK D                      | KS3                               | 24              | 4/05/2019 15:56             | File fold          | er              |                                       |                                            |     |                |   |            |
| TUDE                              | Voice                             | 12              | 2/09/2014 15:37             | File fold          | er              |                                       |                                            |     |                |   |            |
|                                   | Year 9 2018-19 Resources          | 19              | 9/03/2019 16:43             | File fold          | er              |                                       |                                            |     |                |   |            |
| 🔶 Downloads                       | INOVEMBER PHYSICS SEPAR           | ATE solutions 2 | 7/11/2019 08:30             | Microso            | ft Word D       | 23 K                                  | В                                          |     |                |   |            |
| 👌 Music                           | P3.1.2 - Electric Current Drill   | Sheet - Sepa 0  | 3/07/2019 07:34             | Microso            | ft Word D       | 30 K                                  | В                                          |     |                |   |            |
| Pictures                          | P3.2.1 - Energy Transferred (I    | ectrical) Dri 0 | 9/07/2019 17:55             | Microso            | ft Word D       | 27 K                                  | В                                          |     |                |   |            |
| RewtG\$                           | 😰 Physics Flashcards              | 3               | 1/01/2018 13:31             | Microso            | ft PowerP       | 198 K                                 | В                                          |     |                |   |            |
| TeachingStaffDe                   | y12 electricity target work fir   | al (1) 2020 10  | 0/02/2020 09:13             | Microso            | ft Word D       | 27 K                                  | В                                          |     |                |   |            |
| Videos                            |                                   |                 |                             |                    |                 |                                       |                                            |     |                |   |            |
| 🛖 RewtG\$ (\\cw-sr                |                                   |                 |                             |                    |                 |                                       |                                            |     |                |   |            |
| n StaffDocuments                  |                                   |                 |                             |                    |                 |                                       |                                            |     |                |   |            |
| 🛫 Frog_Resources                  |                                   |                 |                             |                    |                 |                                       |                                            |     |                |   |            |
| 🛖 Apps\$ (X:)                     |                                   |                 |                             |                    |                 |                                       |                                            |     |                |   |            |
| ~                                 |                                   |                 |                             |                    |                 |                                       |                                            |     |                |   |            |
| 10 items 1 item selecte           | d                                 |                 |                             |                    |                 |                                       |                                            |     |                |   |            |

### 3. Select what folder you want to upload work into

| 1 🛨 🛨 🛧 Thi     | s PC → RewtG\$ (\\cw-srv-05) (N:) v        | ・ ひ Search Rewt  | G\$ (\\cw-srv-05) (N:) | P        | 🗧 🔶 👻 🛧 🖌 🔶 🗧 🗧       | og_Resources (U:) > Science > GCSE v      | ・ Ö Search GCSE  |                  |
|-----------------|--------------------------------------------|------------------|------------------------|----------|-----------------------|-------------------------------------------|------------------|------------------|
|                 | Name                                       | Date modified    | Туре                   | Size ^   |                       | Name                                      | Date modified    | Туре             |
| access          | STEM presentation 061217 LN                | 03/07/2019 08:12 | Adobe Acrobat D        |          | 🖈 Quick access        | 1. Exam questions OCR GATEWAY             | 17/06/2019 11:52 | File folder      |
| hingStaffDe 🖈   | 1 COVER FOR LESSONS                        | 09/12/2019 16:18 | Microsoft Word D       | - 1      | 🔜 TeachingStaffDe 🖈   | 2. Kerboodle assessments                  | 06/03/2019 14:37 | File folder      |
| nloads 💉 🖈      | 1.1.3_exercise_2titration_calculations (1) | 27/03/2019 10:31 | Microsoft Word 9       |          | 👆 Downloads 🛛 🖈       | 3. Knowledge documents                    | 06/06/2019 14:29 | File folder      |
| G\$ 🖈           | 1.1.3_exercise_2titration_calculations     | 14/06/2018 10:24 | Microsoft Word 97 -    | 2003 Doo | ument 🗄 RewtGS 🛛 🖈    | 4. Broadsheets                            | 04/06/2019 13:34 | File folder      |
| res 🖈           | 1.2_exercise_3ideal_gas_equation (1)       | 30/01/2018 09:03 | Microsoft Word 9       |          | Fictures 🖈            | TEST 123                                  | 11/03/2020 18:34 | File folder      |
| urces           | 💼 1.2_exercise_3ideal_gas_equation (2)     | 30/01/2018 09:03 | Microsoft Word 9       |          | Resources             | Textbook answers - end of chapter         | 06/03/2018 20:18 | File folder      |
| ion Packs       | 📝 1.2_exercise_3ideal_gas_equation (3)     | 30/01/2018 09:03 | Microsoft Word 9       |          | Revision Packs        | Year 11 Unit 1-3 Specimen Papers and M    | 16/12/2019 10:14 | File folder      |
| -1              | 1.2_exercise_3ideal_gas_equation (4)       | 20/11/2018 12:19 | Microsoft Word 9       |          | Wook 1                | Phys_S (1)                                | 07/01/2020 16:07 | Microsoft Word 9 |
|                 | 📝 1.2_exercise_3ideal_gas_equation         | 30/01/2018 09:00 | Microsoft Word 9       |          | Week I                | Phys_S (1)                                | 28/01/2020 11:35 | MHTML Document   |
| LD BOOK DAY     | 1.2_exercise_5ionic_equations              | 06/03/2018 12:54 | Microsoft Word 9       |          | WORLD BOOK DAY        | Physics seperate y10 mark scheme          | 31/01/2020 13:30 | MHTML Document   |
| с               | 1.2_notes                                  | 30/01/2018 09:00 | Microsoft Word 9       |          | 💻 This PC             | 💼 Year 10 Jan 2019 Target Work - seperate | 24/01/2020 14:47 | Microsoft Word D |
| nloads          | 4.2_exercise_1kc                           | 11/02/2019 08:57 | Microsoft Word 9       |          | Downloads             |                                           |                  |                  |
| c .             | 1.2_test                                   | 11/02/2019 08:57 | Microsoft Word 9       |          | h Music               |                                           |                  |                  |
|                 | 4.3_answers_to_exercises                   | 12/02/2019 07:47 | Microsoft Word 9       |          | Dictures              |                                           |                  |                  |
| ies .           | 4.3_exercise_2ph_calculations              | 12/02/2019 07:47 | Microsoft Word 9       |          | Fictures              |                                           |                  |                  |
| G\$             | 4.3_exercise_3buffer_solutions             | 12/02/2019 07:47 | Microsoft Word 9       |          | RewtG\$               |                                           |                  |                  |
| hingStaffDeskti | 4.10_exercise_1analysis_and_synthesis      | 23/04/2018 09:49 | Microsoft Word 9       |          | TeachingStaffDeskt    |                                           |                  |                  |
| 25              | 1.10_notes                                 | 23/04/2018 09:49 | Microsoft Word 9       |          | 📲 Videos              |                                           |                  |                  |
| G\$ (\\cw-srv-0 | 🔁 05_Module_fiveQuizzes                    | 07/11/2018 10:53 | Adobe Acrobat D        |          | 👳 RewtG\$ (\\cw-srv-0 |                                           |                  |                  |
| Documents (T:   | 🖬 5.1_notes                                | 06/03/2019 10:37 | Microsoft Word 9       |          | 👳 StaffDocuments (T:  |                                           |                  |                  |
| Resources (U:)  | 💓 5.4_database_part_1_ms                   | 01/05/2019 08:01 | Rich Text Format       |          | - Frog Resources (U:) |                                           |                  |                  |
| \$ (X-)         | 5.4_test                                   | 01/05/2019 08:01 | Microsoft Word 9       |          | Annes (X)             |                                           |                  |                  |
| is (cu)         | 📷 5.4_test_ms                              | 01/05/2019 08:01 | Microsoft Word 9       |          | I (10000 (10)         |                                           |                  |                  |
|                 | 😰 5th March department meeting             | 05/03/2018 16:00 | Microsoft PowerP       |          |                       |                                           |                  |                  |

## 4. Drag & Drop the files to this location you want to upload directly into their new location.

5. Open Frog via RM Unify and select quick launch.

| 📽 Staff I  | <sup>p</sup> ortal Hel |                      |                             | • Search                               |          |                     | م<br>م    |           |                       |                  | 2) 🖸   |              |
|------------|------------------------|----------------------|-----------------------------|----------------------------------------|----------|---------------------|-----------|-----------|-----------------------|------------------|--------|--------------|
| Staff Home | Notices                | Safeguarding         | Calendars                   | Documents/Information                  | Contacts | Teaching & Learning | Inclusion | Progress  | Exams                 | Frog Information |        | Quick Launch |
|            |                        | Staff<br>A portal fo | Portal<br>or coordinating t | the school staff                       |          |                     |           |           |                       |                  |        |              |
|            |                        |                      | Applico                     | ations                                 |          |                     |           |           |                       |                  |        |              |
|            |                        |                      | Click here to               | download the file Room Booking         | Guide    | O Timetable         |           |           | 11/03/2020            |                  | $\sim$ |              |
|            |                        | ROC                  | Room                        | Booking                                |          | 11/03/2020          |           | < >       | Today                 |                  |        |              |
|            |                        |                      | Seating                     | g Plans                                |          | Mon Tue<br>9 10     | Wed       | Thu<br>12 | Fri<br>13             |                  | $\geq$ |              |
|            |                        |                      | Frog Co<br>GUIDES 8         | ommunity<br>& TUTORIALS FOR USING FROM | 3        | Free                |           |           |                       |                  |        |              |
|            |                        |                      |                             |                                        |          | Science<br>10b/Sc2  |           | 10:10     | G17<br>- <b>11:10</b> |                  |        |              |

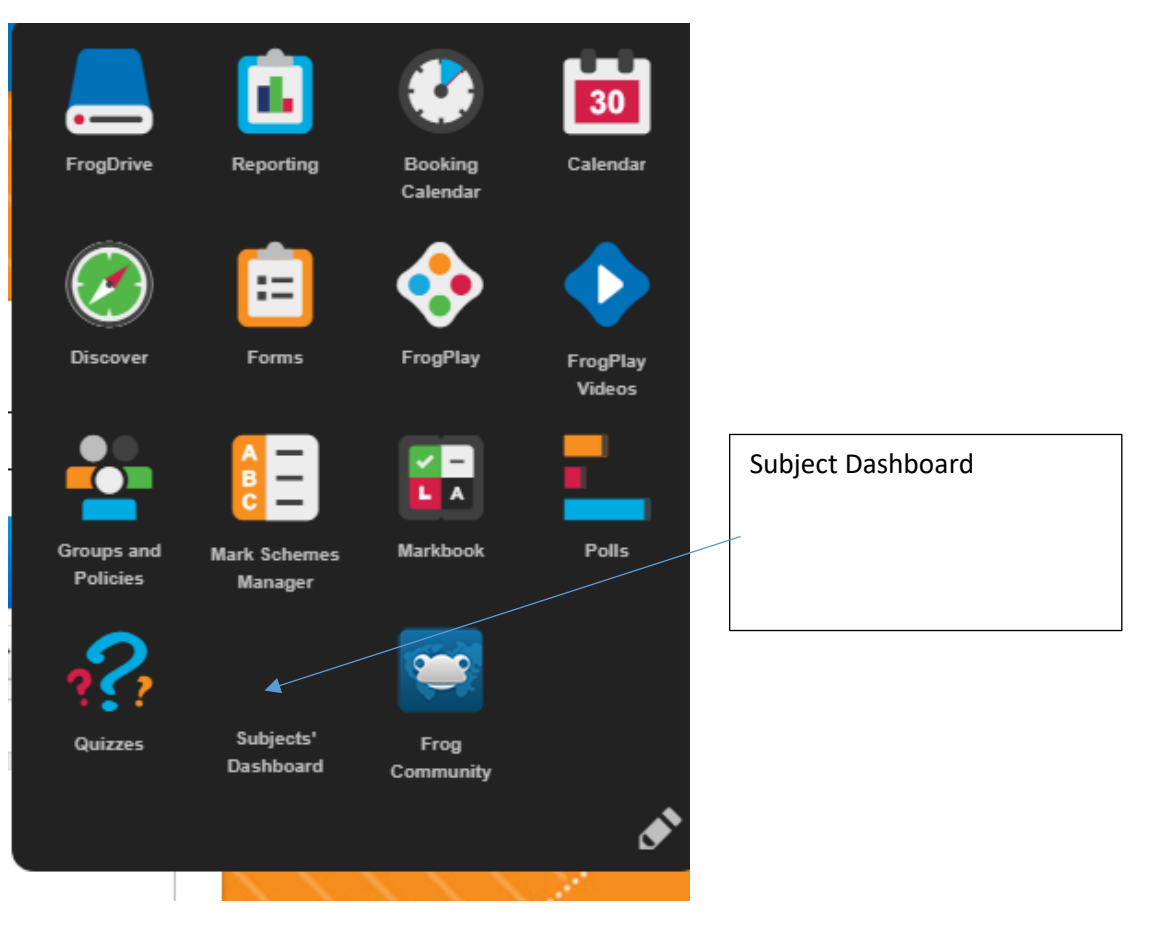

#### 6. Click on Subject Dashboard

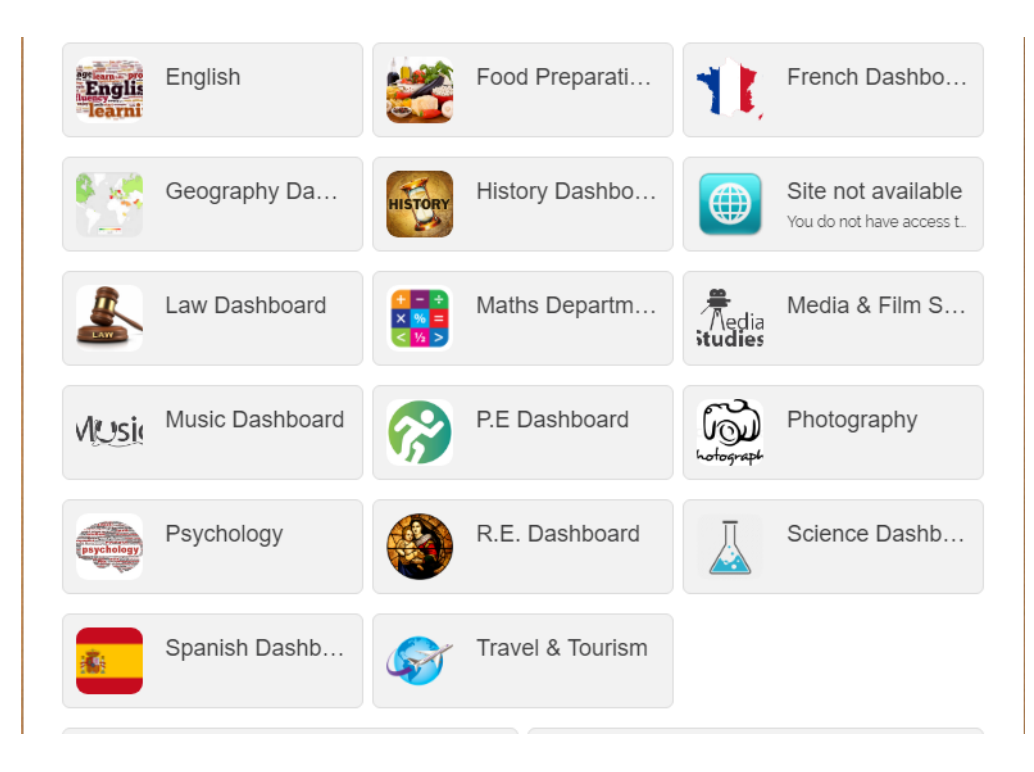

#### 7. Select your subject by clicking on the subject area

- Science Dashboard

  science

  Science Key Stage 3

  Science Key Stage 3

  Science GCSE

  Science A- Level
- 8. You will have arrived at the subject dashboard. Click on the link to where you have uploaded your work.

| Science revision - lo | gin again!         |     |                           |                            |                        |                  |                         |      |
|-----------------------|--------------------|-----|---------------------------|----------------------------|------------------------|------------------|-------------------------|------|
| GCSE                  |                    |     |                           |                            |                        | E                | Add 🗸                   | ¢.   |
| nue                   |                    |     |                           | ille                       | 3120                   |                  | Date Cie                | alcu |
| 1. Exam questions     | OCR GATEWAY        |     |                           | Folder                     |                        |                  | 17/06/20                | 19   |
| 2. Kerboodle asse     | ssments            |     |                           | Folder                     |                        |                  | 06/03/20                | 019  |
| 3. Knowledge doo      | cuments            |     |                           | Folder                     |                        |                  | 06/06/20                | 019  |
| 4. Broadsheets        |                    |     |                           | Folder                     |                        |                  | 04/06/20                | 019  |
| TEST 123              |                    |     |                           | Folder                     |                        |                  | 11/03/20                | 20   |
| Textbook answers      | s - end of chapter |     |                           | Folder                     |                        |                  | 06/03/20                | 018  |
|                       | Useful Websites    | OCR |                           | d Science                  | Specifi<br>bined Sciel | catio            | n<br>ecification        |      |
| Kerboo                | dle                |     |                           | j                          |                        |                  |                         |      |
| Kerboor               | Useful Websites    | OCR | Combined<br>Foundation an | d Science<br>Id Higher Com | Specifi<br>bined Scier | catio<br>nce spe | <b>n</b><br>ecification |      |

9. You will now see a browser that allows you to access where you have uploaded your resources.

10. Click on this link and you will be able to see the resources you have uploaded.

| Add 🗸 🗘     |
|-------------|
|             |
| Date Create |
|             |
| 27/03/2019  |
|             |
|             |
| 1           |
|             |

# Method 2: Uploading directly onto FROG

1. Open Frog via RM Unify and select quick launch.

| 😻 Staff I  | Portal He |                      |                             | 😯 Search                                 |          |                             |           | ,o        |           |                |                  | 12 |
|------------|-----------|----------------------|-----------------------------|------------------------------------------|----------|-----------------------------|-----------|-----------|-----------|----------------|------------------|----|
| Staff Home | Notices   | Safeguarding         | Calendars                   | Documents/Information                    | Contacts | Teaching & Lea              | irning    | Inclusion | Progress  | Exams          | Frog Information |    |
|            |           | Staff<br>A portal fo | Portal<br>or coordinating H | he school staff                          |          |                             |           |           |           |                |                  |    |
|            |           |                      | Click here to               | ations<br>download the file Room Booking | Guide    | © Timetab                   | le        |           |           | 11/03/2020     |                  |    |
|            |           | Ro                   | Room E                      | Booking                                  |          | 11/03/2020 Search for a Use | )<br>er   |           | < >       | Today          |                  |    |
|            |           |                      | Seating                     | Plans                                    |          | Mon<br>9                    | Tue<br>10 | Wed       | Thu<br>12 | Fri<br>13      |                  |    |
|            |           |                      | Frog Co                     |                                          | 2        | Free                        |           |           |           |                |                  |    |
|            |           |                      | GUIDES 8                    | TOTORIMEST OR USING PROC                 |          | Science<br>10b/Sc2          |           |           | 10:10     | G17<br>- 11:10 |                  |    |

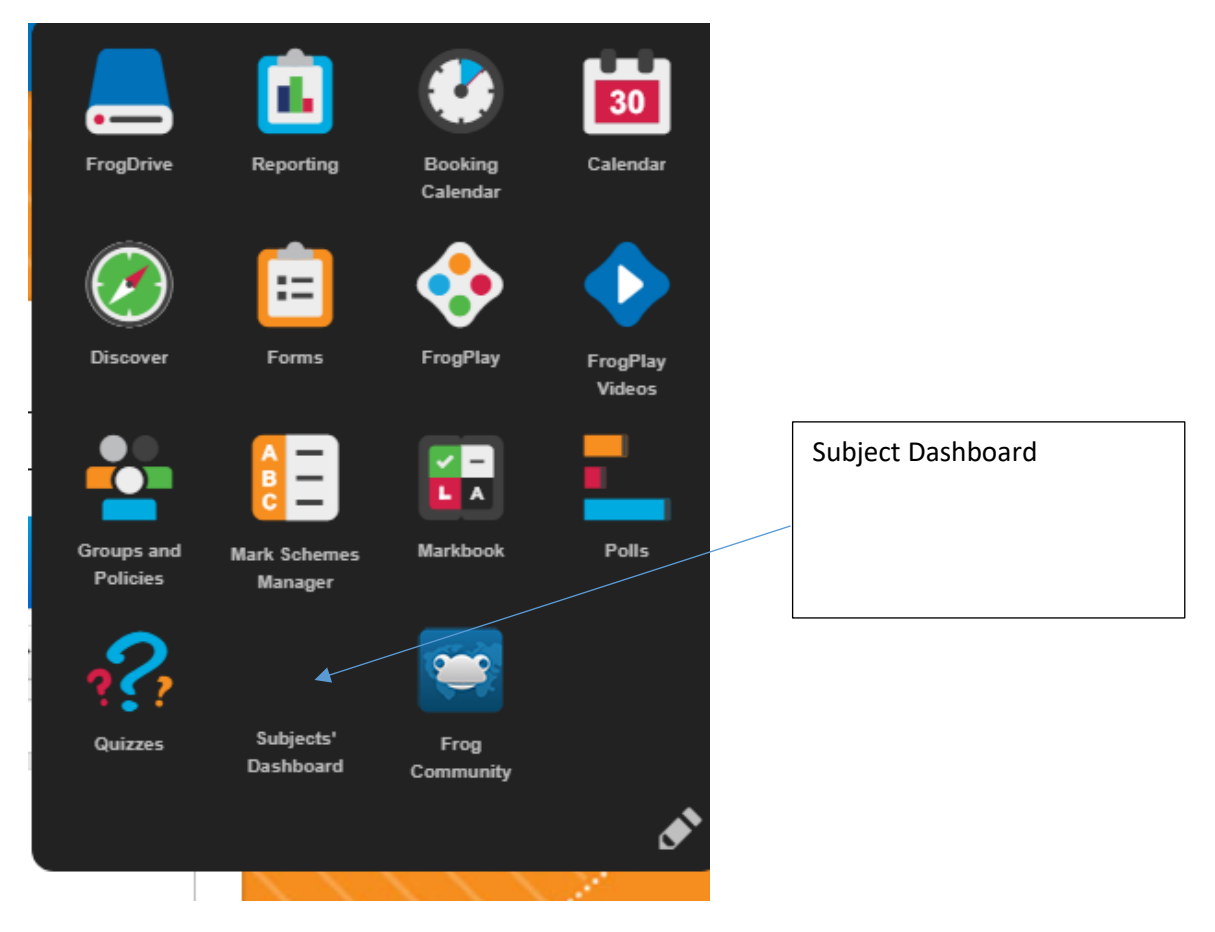

#### 2. Click on Subject Dashboard

3. Select your subject by clicking on the subject area

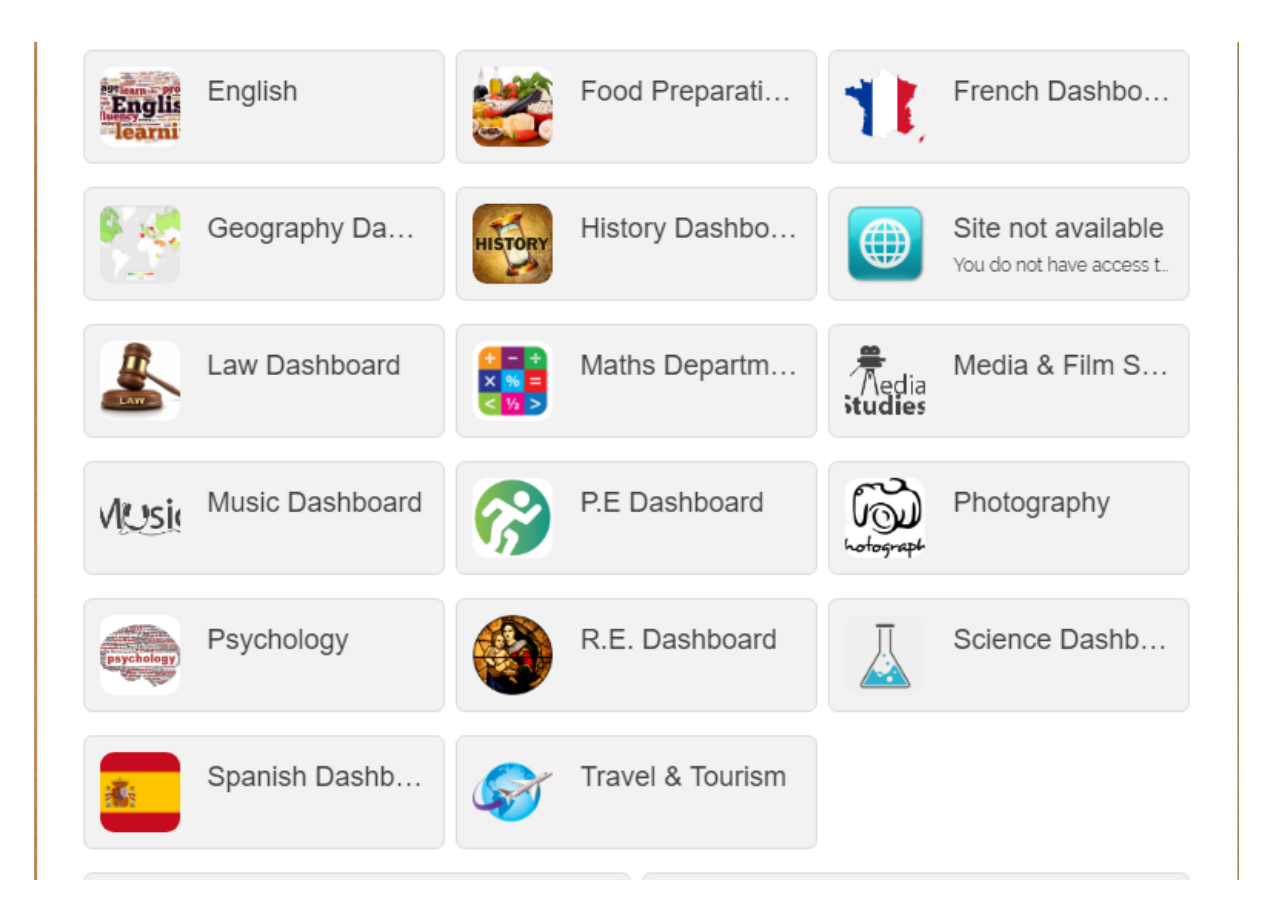

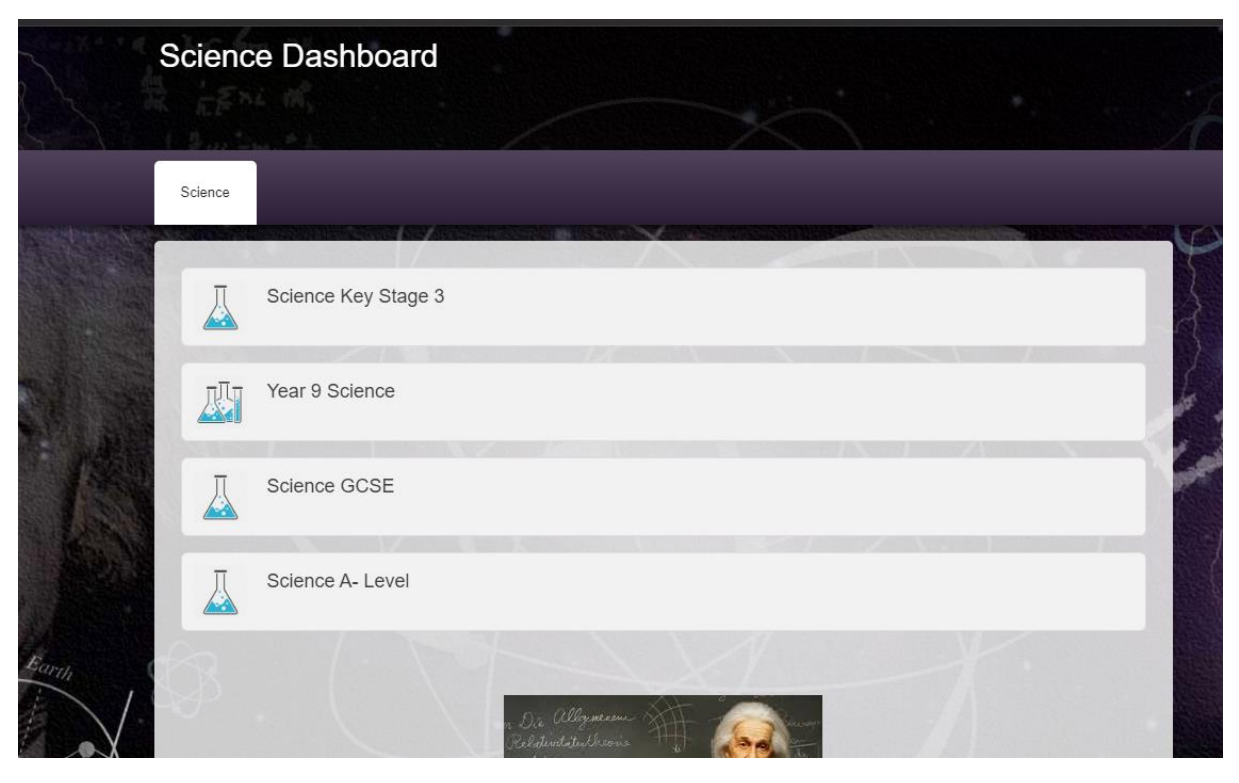

4. You will have arrived at the subject dashboard. Click on the link to the area you want to upload your work to.

5. Select the file you want to upload work in to.

| GCS | E                                 |     |                          |           |                    |                    | Add 🗸 📢                  | >  |
|-----|-----------------------------------|-----|--------------------------|-----------|--------------------|--------------------|--------------------------|----|
|     | nite                              |     |                          | ilhe      | 3120               |                    | Date Creat               | ru |
|     | 1 Exam questions OCR GATEWAY      |     |                          | Folder    |                    |                    | 17/06/2019               |    |
|     | 2. Kerboodle assessments          |     |                          | Folder    |                    |                    | 06/03/201                | )  |
|     | 3. Knowledge documents            |     |                          | Folder    |                    |                    | 06/06/201                | 9  |
|     | 4. Broadsheets                    |     |                          | Folder    |                    |                    | 04/06/201                | )  |
|     | TEST 123                          |     |                          | Folder    |                    |                    | 11/03/2020               |    |
|     | Textbook answers - end of chapter |     |                          | Folder    |                    |                    | 06/03/201                | 3  |
|     | Useful Websites                   | OCR | Combine<br>Foundation ar | d Science | Speci<br>bined Sci | ficatic<br>ence sp | <b>on</b><br>ecification |    |

6. Click add and select file as well as where you want to upload the files from.

| Scie | nce revision - login again!       |         |     |                                               |                |                           |
|------|-----------------------------------|---------|-----|-----------------------------------------------|----------------|---------------------------|
| GCS  | E / TEST 123                      |         |     |                                               |                | Add 🗸 🧔 🗸                 |
|      | Title                             |         |     | Туре                                          | Size           | Date Create               |
| t    |                                   |         |     | Folder                                        |                |                           |
| w    | 113_exercise_2titration_calculati | ons (1) |     | doc                                           | 32 KB          | 27/03/2019                |
|      |                                   |         |     |                                               |                |                           |
|      |                                   | shoitag |     |                                               |                |                           |
|      | <u>Useful We</u>                  | ebsites | OCR | Combined Science                              | • Specificatio | <b>2n</b><br>Decification |
|      | Useful We                         | ebsites | OCR | Combined Science<br>Foundation and Higher Con | Specificatic   | <b>on</b><br>ecification  |

7. Drag your files that you want uploaded into the file uploader. When it has been uploaded, a green tick next to the file will indicate this. Once you press done means that it has been uploaded onto Frog and is now available to everyone who has access.

| GCSE     | / TEST 123              | ×                                          |                |                                 |              | E      | Add 🗸      | ۰ ب    | • |
|----------|-------------------------|--------------------------------------------|----------------|---------------------------------|--------------|--------|------------|--------|---|
| Ti       | tle                     | File Uploader                              |                |                                 | Size         |        | File       | Þ      | d |
| <b>1</b> |                         | Choose Files                               |                |                                 |              |        | Folder     |        |   |
| 11       | 2                       |                                            |                |                                 | 32 KB        |        | 27/0       | 3/2019 |   |
|          | ew Folder               |                                            |                |                                 |              |        |            |        |   |
|          |                         |                                            |                |                                 |              |        |            |        |   |
|          |                         |                                            |                |                                 |              |        |            |        |   |
|          |                         | ů Drag and                                 | drop your file | s here                          | -            |        |            |        |   |
|          | <u>Useful</u>           | Only select files for which you have the l | icence to use. | Done                            |              | atio   | n          |        |   |
|          | Kerboodle               |                                            | _              |                                 | NU SCIELIN   | se she | scincation |        |   |
|          | e- Learning Material    |                                            |                | Separate Biology Sp             | ecificat     | ion    |            |        |   |
| X        | Isaac Physics           |                                            | OCR            | Separate Biology (a.k.a triple) | specificatio | n      |            |        |   |
| isaac    | Challenging Physics que | stions                                     |                |                                 | <b>a</b> 10  |        |            |        |   |
|          |                         |                                            | OCR            | Separate Chemistry              | Specifi      | catio  | on         |        |   |

# Method 3: Uploading directly onto FROG

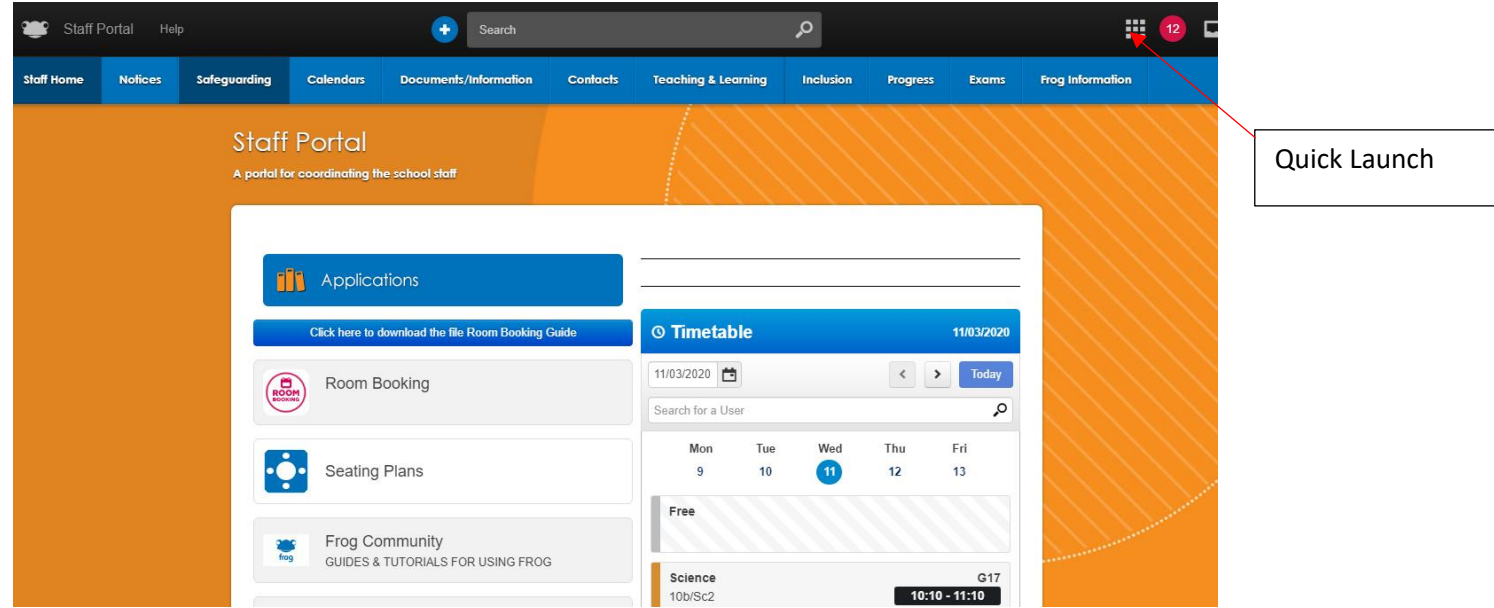

1. Open Frog via RM Unify and select quick launch.

### 2. Click on Frog Drive

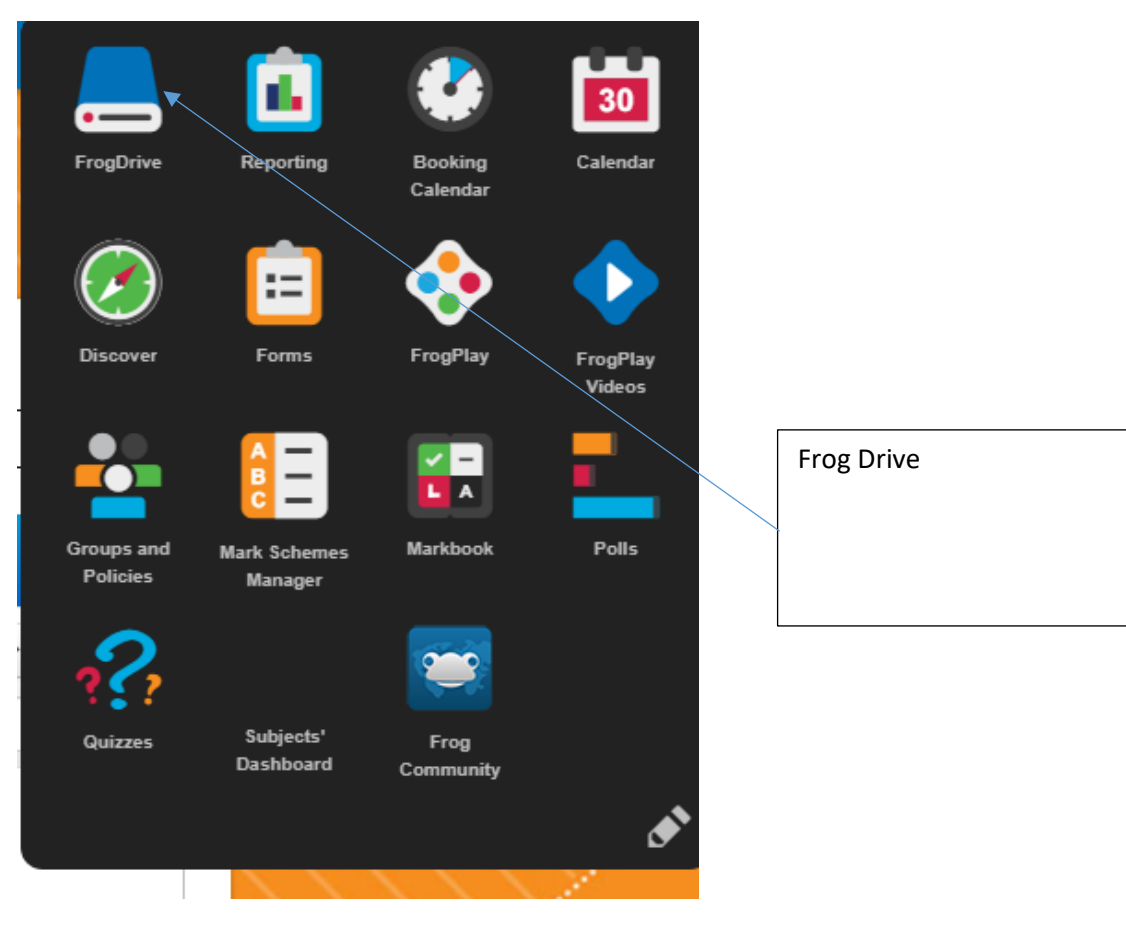

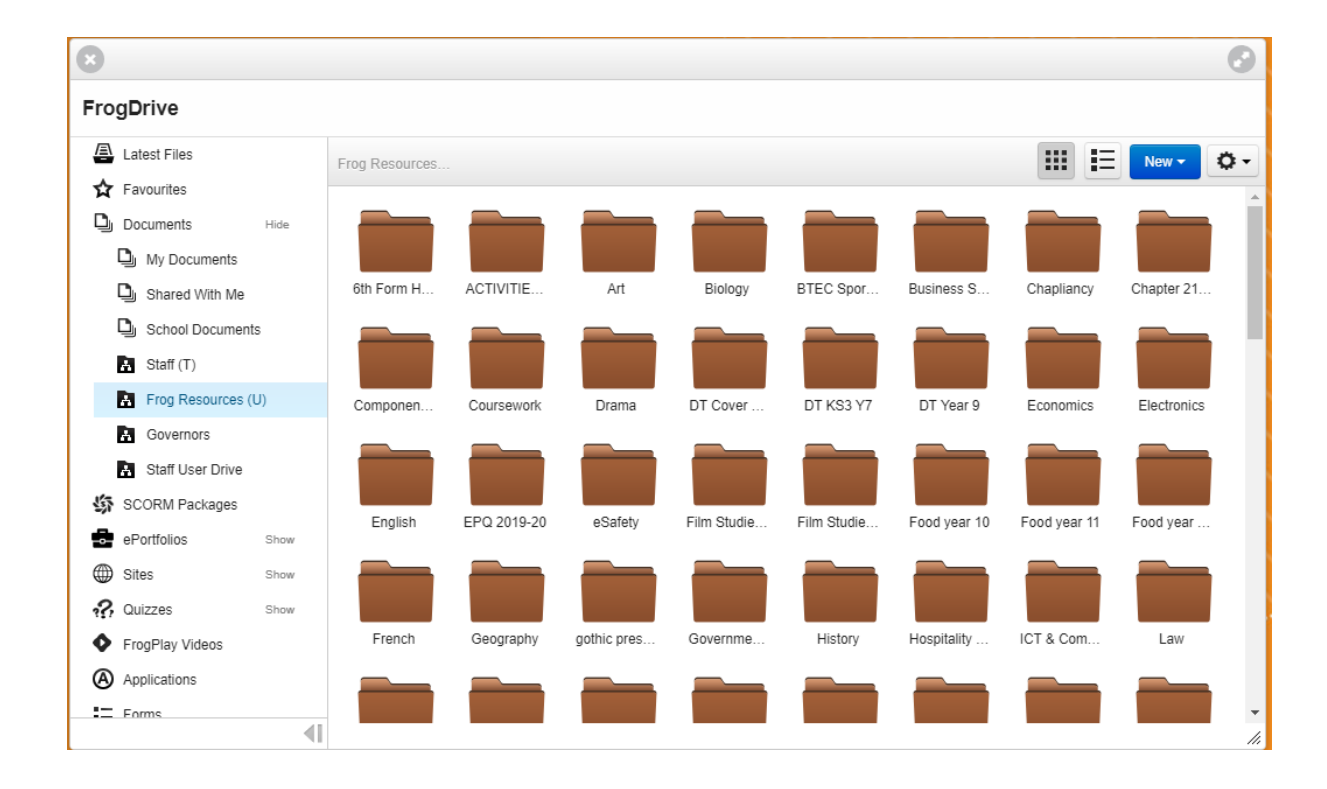

#### 3. Select Frog Resources in the sidebar of the browser.

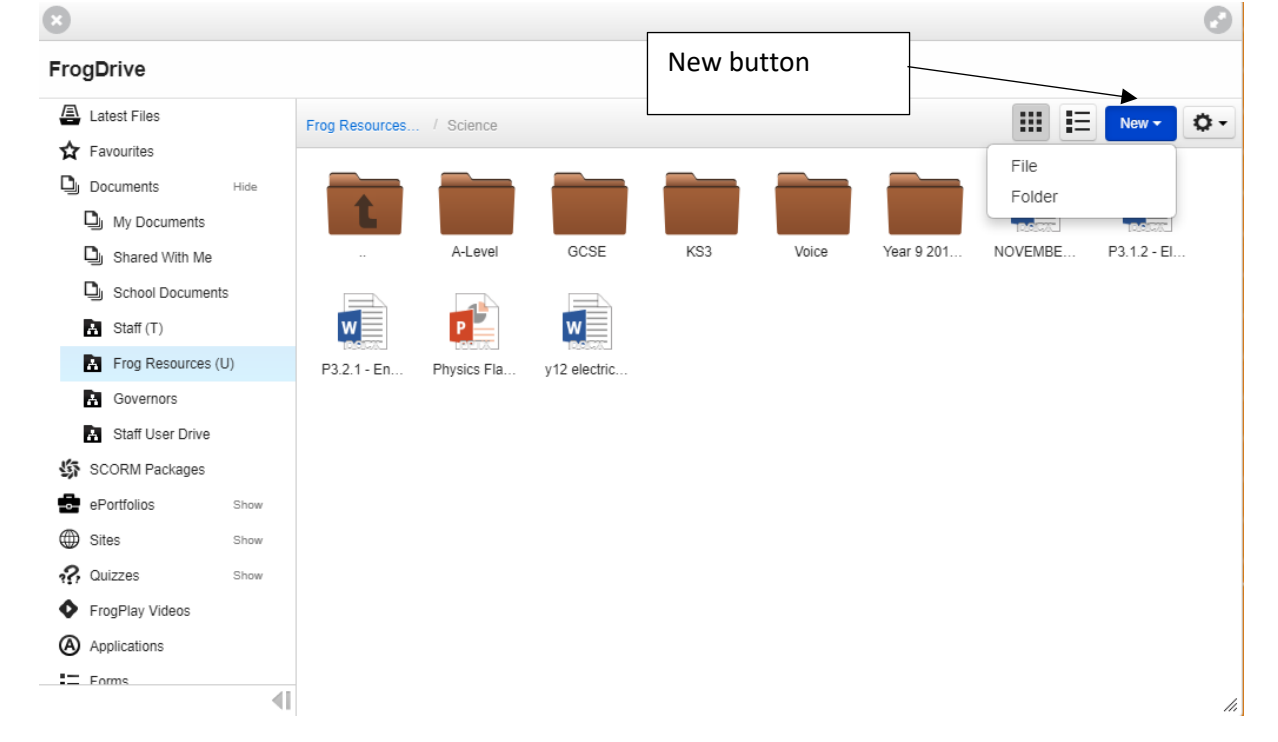

4. Enter the folder where you want to upload work to and select new and click on if you want to create a file or upload a file.

5. Drag your files that you want uploaded into the file uploader. When it has been uploaded, a green tick next to the file will indicate this. Once you press done means that it has been uploaded onto Frog and is now available to everyone who has access.

| GCSE / TEST 123           | 8                                                                                                 |                                           | Add -        |
|---------------------------|---------------------------------------------------------------------------------------------------|-------------------------------------------|--------------|
| Title                     | File Uploader                                                                                     | Size                                      | File Folder  |
| 113_exercise_2ti          | ration_calc                                                                                       | 32 KB                                     | 27/03/2019   |
| <u> </u>                  | ▲ Drag and drop your files here  Iseful  Only select files for which you have the licence to use. | pecificati                                | on           |
| Kerboodl<br>e- Learning N | aterial Sep                                                                                       | Done d Science s                          | pecification |
|                           | OCR <sup>9</sup> Separ                                                                            | rate Biology (a.k.a triple) specification |              |